【PCの方】・

エントリー時に入力いただいたメールアドレス宛にメールをお送りします。 メール本文に「Zoomミーティングに参加する」という文言とURLリンクが記載されていることをご確 認ください。

【スマートフォン・タブレット端末の方】・ ①ご自身のモバイルにて、Zoomアプリケーション(無料)をインストールしてください。 App StoreないしPlayストアより、『Zoom』で検索し、上位に表示される『Zoom Cloud Meetings』と いうアプリです。※登録不要です。

②エントリー時に入力いただいたメールアドレス宛にメールをお送りします。 メール本文に「Zoomミーティングに参加する」という文言と URLリンクが記載されていることをご確認ください。

君じゃなき。 といわれる 会計士へ。

【PCの方】・

①イベント開始時刻の5分前になりましたら、 事前準備メールに記載のあるURLをクリックし、アクセスしてください。

②ブラウザが立ち上がりますので、「Zoom Meetings を開く」をクリック。 ※初めての利用の場合、インストーラーのダウンロードが始まります。ダウンロードしたファイルを 起動してください。

(ご自身の使用機種・環境により、自動的に Zoom アプリが立ち上がる場合もございます。)

③次の画面で名前の入力画面が出るので、わかりやすい任意の名前を入力し、ホストから許可されるのを待ちます。

君じゃなき といわれる 会計士へ、

## オンライン参加の注意点~当日の参加方法編2~

【スマートフォン・タブレット端末の方】・

①イベント開始時刻の5分前になりましたら、 事前準備メールに記載のあるURLをクリックし、アクセスしてください。

②アプリ選択画面が表示されたらZoom を選択。 (自動でZoom が立ち上がる場合もあります。) Zoom が立ち上がったら、わかりやすい任意の名前を入力してください。

③カメラが正常に動作しているかをチェックし、「ビデオ付きで参加」をタップし、 ホスト側から許可されるのを待ちます。「インターネットを使用した通話」をタップし、音声のやり 取りができることを確認してください。

君じゃなきり といわれる 会計士へ。

## 【LINEからアクセスされる方】・

①LINEに送られてきたURLをクリックし、リンク先の「Copy Link」をタップし、IDをコピーしてください。

②Zoomアプリを開き、ホームより参加をタップし、ミーティングIDにコピーしたIDを貼り付け、表示名にわかりやすい任意の名前を入力し、参加をタップしてください。

③カメラが正常に動作しているかをチェックし、「ビデオ付きで参加」をタップし、ホスト側から許可されるのを待ちます。「インターネットを使用した通話」をタップし、音声のやり取りができることを確認してください。

君じゃなき といわれる 会計士へ。